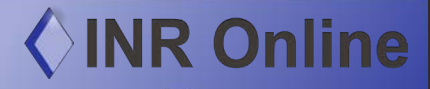

# Using INR Online

INR Online Canada Ltd.

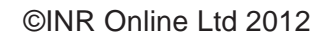

# Setting up your Clinic

# Step 1: Login to INR Online

Login to the INR Online system via the address: https://sys.inronline.ca/

Or Visit: http://www.inronline.ca/ And click the Login link at the top.

Enter the username and password that you received at registration.

The username will be your e-mail address.

Click on the Sign in button

## Step 2: Setting up new users

To setup new users for INR Online, click on the "Manage Users" link, under the "More" menu at the top.

This will take you to the new HealthObs system, where you can manage your organization.

You will see an overview of your organization, to edit details click the "edit" button. To add a new user click on the "Create Member" button.

Complete the form. All fields are optional except your name.

If you want the member to be able to login ensure there is a tick in the "allow login" box, and provide a unique email address for each member.

Medical reference refers to the College of Physicians & Surgeons registration number, nursing or pharmacist registration number etc.

When the form is complete click "Save" and an automatic email will be sent to the new user providing them with login details.

Repeat the process for each user.

## Download Google Chrome

INR Online

Free from the Internet before setting up.

| Sign i<br>Usern<br>Passv                                                                                                    | n<br>ame:<br>vord: | Remember me:<br>Forgotten password?<br>Sign In |                      |  |
|----------------------------------------------------------------------------------------------------|--------------------|------------------------------------------------|----------------------|--|
| Health<br>Organization                                                                                                    | Obs                | Demo Gro                                       | quo                  |  |
| My Profile<br>My Organizatio<br>External Organ                                                                              | nizations          | Edit Create Member<br>Type:<br>Phone:          | Pharmacy<br>87686587 |  |
| All Organization<br>All Members                                                                                             | S                  | Fax:<br>Email:<br>Open Hours:<br>After Hours:  |                      |  |
| Member Name Title First Last Type                                                                                           | e<br>              |                                                | edit                 |  |
| <ul> <li>Organization</li> <li>Contacts</li> <li>Phone</li> <li>Cell Phone</li> <li>Email</li> <li>Login Details</li> </ul> |                    |                                                |                      |  |
| Allow Login                                                                                                    |                    |                                                |                      |  |

# Step 3: Adding your patients

- Click on the Add Patient link at the top of the main page.
- Enter the patient's PHN number.
- Click on next

Enter the patient's name, date of birth and an email address (optional).

| address (optional).                                                                                                    |                                                                                                    |
|----------------------------------------------------------------------------------------------------|----------------------------------------------------------------------------------------------------|
| If you enter an e-mail address, the<br>patient will receive automatic e-mail<br>reminders for each test and will receive<br>an e-mail with their treatment details.                                                                                                    | Patient Information         Title:                                                                                                    |
| <ul> <li>Enter the patient's contact details</li> </ul>                                                                                                    | Gender:     Male       Hospital Number:     GP02       Date of Birth:     100       Email:     100                                                                                                    |
| <ul> <li>Enter details for the patient's primary doctor</li> <li>To do this click on select. This will open a se</li> <li>Search for the doctor (type in the first few le doctor's surname then click search).</li> <li>If the doctor is not present see the section. "How to add a new doctor".</li> <li>Select the doctor by clicking on the</li> </ul> | earch box.<br>etters of the Main doctor.<br>Previous Next                                                                                                    |
| <ul> <li>doctor's name</li> <li>This will automatically add the doctor to the patient's details.</li> <li>Click on Next to continue</li> </ul>                                                                                                    | Find Doctor               Please enter a doctors name or email address to search for them.              Please enter a doctors name or email address to search for them.             Pr M Cvitanich         Bidwill Trust Hospital             Dr M Cvitanich         Bidwill Trust Hospital             Dr Michael Mair         Bidwill Trust Hospital             Dr Graeme Roadley         Bidwill Trust Hospital             Dr Gary Cooper             Bidwill Trust Hospital             Dr Avril Boyd             Dr Daan Rey         Southern Ultrasound Services         Ltd             Dr Josie Parker |

Ltd

Ltd

Otago Radiology

Timaru Eye Clinic

Institute Ltd

Southern Neurology Ltd Southern Cardiothoracic

Southern Cardiothoracic Institute Ltd

Southern Ultrasound Services

Dr Brett Lyons

Dr Neil Morrison

Dr Michael Mair

Dr Alan Wright

Dr Sarah Jordan

Dr Shaun Costello

**INR Online** 

| Adding Treatment Inform                                                                                                    | nation                                                                                                    |                                                                                | \$                                                                                                    | INR                                                                    | Online |
|----------------------------------------------------------------------------------------------------|----------------------------------------------------------------------------------------------------|--------------------------------------------------------------------------------|----------------------------------------------------------------------------------------------------|------------------------------------------------------------------------|--------|
| Select the main reason for anticoagulant therapy from the drop down box.                                                                                                    | Details<br>Treatment reaso<br>Target INR:                                                                                                    | on: Atria<br>2.5                                                               | I fibrillation                                                                                                    |                                                                        |        |
| Enter a target INR (default is 2.5).<br>The program makes adjustments bathan a specified range. In practice the dose if the INR is within a range 0.5<br>Therefore the therapeutic range for a                                                                                                    | sed on a target<br>le program will<br>above or belov<br>a target of 2.5 i                                                                                            | t INR rathe<br>not alter th<br>v the target<br>s 2.0 to 3.0                    | r<br>e                                                                                                    |                                                                        |        |
| <ul> <li>Enter a start Date</li> <li>The start date is important.</li> <li>If possible enter the actual date treatment was started especially if started within the last 6 weeks.</li> <li>If the patient has been on treatment approximate date, but a complete patient started in 2002 enter 1/1/2</li> <li>If a patient is starting treatment of 3 days enter the start date and be loading dose.</li> <li>If treatment is short-term untick the open to enter an end of treatment</li> </ul> | Treatment D<br>Date started:<br>Is treatment I<br>ent long-term e<br>e date must be<br>02).<br>In has started w<br>oxes will open of<br>the long-term bo<br>at date. | Dates                                                                          | 1/12/10<br>✓<br>.g. if<br>st<br>bx will<br>All Tablets - (1)<br>NI Tablets - (1)<br>NI y use - 1's<br>Only use - 1's<br>Only use - 1's<br>Only use - 1's<br>Only use - 1's | 1's. 3's & 5's)<br>'s, 3's & 5's)<br>& 3's<br>& 5's<br>(1's, 2's & 5's |        |
| Choose maximum interval between<br>This defaults to 28 days but can be a<br>days (6 weeks). The system defaults<br>increases the interval to the maximu<br>control.<br>Click on next                                                                                                    | າ tests<br>altered, up to a<br>s to weekly test<br>ເm depending c                                                                                                    | Coumadin<br>Coumadin<br>Coumadin<br>maximum<br>ts initially at<br>on the level | , Only use - 1<br>, Only use - 1<br>, Only use - 1<br>of 42<br>nd<br>of                                                                                                    | 's & 2's<br>'s & 5's                                                   |        |
| This completes the entry of a new parties INP results should be added                                                                                                    | atient, but it is r                                                                                                    |                                                                                | led that                                                                                                    |                                                                        |        |

earlier INR results should be added to enable the computer to calculate an appropriate warfarin dose.

# Adding past results

On completing the patient entry you will be taken to the following page

|                    | INRon                | line                                                                          |                                  |                                                      | Demo User   logout |
|--------------------|----------------------|-------------------------------------------------------------------------------|----------------------------------|------------------------------------------------------|--------------------|
|                    | Find Patient   Add F | Patient   More 🗆                                                              |                                  |                                                      |                    |
| Overview           |                      | a d Elimentana a                                                              |                                  |                                                      |                    |
| Adioni             | CCC3344              | 03 October 1944                                                               |                                  |                                                      |                    |
| Add Result         |                      |                                                                               |                                  |                                                      | -                  |
| Review Result      |                      | (                                                                             |                                  | hide help 👔                                          |                    |
| Contact Patient    |                      | Edit results                                                                  |                                  |                                                      |                    |
| End Treatment      |                      | This screen allows you to edit a patie                                        | ents results, or                 | add past results to a patient.                       |                    |
| Views              |                      | All patients require at least one resu                                        | t for the system                 | to calculate new doses for the                       |                    |
| INR Report         |                      | patient                                                                       |                                  |                                                      |                    |
| Treatment Calendar | 6                    | If you move your mouse over the gree<br>information about that result, such a | dot next to the<br>when is was ( | result, it will tell you more<br>created and who by. |                    |
| Patient Details    |                      |                                                                               |                                  |                                                      |                    |
| Treatment D        | Result               |                                                                               |                                  |                                                      |                    |
| A                  | dding Date           | INR                                                                           | Dose                             | Next test                                            |                    |
| Changes            | @ 22 Ju              | n 2012 special                                                                | 5                                | 23 Jun 2012                                          | edit   remove      |
| Edit Patient       | past 21 Ju           | n 2012 special                                                                | 10                               | 23 Jun 2012<br>23 Jun 2012                           | edit   remove      |
| Edit Tasatas       |                      |                                                                               |                                  |                                                      |                    |
| Edit Treatma re    | esults               |                                                                               |                                  |                                                      |                    |
| Edit Results im    | proves               |                                                                               |                                  |                                                      |                    |
| d                  | losing               |                                                                               |                                  |                                                      |                    |
| aco                | curacy.              |                                                                               |                                  |                                                      |                    |

To add an earlier test or an additional test, select Add Past Result from the top left (not Add Result from the left-hand column).

This will expand a series of empty boxes. Complete these and select save

All fields must be completed including the date of the next test. The note is optional.

| Date of test:          |             | <b>11</b> |      |
|------------------------|-------------|-----------|------|
| INR:                   |             |           |      |
| Dose:                  |             |           |      |
| Date of the next test: |             | <b>11</b> |      |
| Result Note:           |             |           |      |
|                        |             |           | < >  |
| (                      | Save Cancel | )         |      |
|                        |             |           | Las. |

**VINR Online** 

## Step 4 – Set your options

Changing the calendar.

With INR online it is possible to print out a dosing calendar for each patient. You can select if this should be printed in colour or black and white depending on the type of printer you have available.

To change to a black and white treatment calendar: Click on the "More" menu item, and select "Options". In printing style select colour or black and white. The dosing calendar may also be saved to a computer or smart phone instead of printing it out by simply taking a "screen shot" and saving the image to photos on the computer or iPhone.

How to Take a Screen Shot:

For Windows, users, screen shot instructions are

available at http://www.wikihow.com/Take-a-

Screenshot-in-Microsoft-Windows.

For Mac users, press Command-Shift-4 at once and

size the image for the detail you wish to save.

For iPhone users, depress the sleep-wake button

and the home button simultaneously.

# Managing Your Patients INR Online

## Step 1 - Finding your patient

There are two ways to use the program for day to day use.

- 1. Search for a specific patient and add a result from the patient overview page.
- 2. Select the Message tabs on the left of the page and see which patients are due for a test today and which patients are overdue for a test and enter data from this screen.

#### Searching

You are able to search by name or patient identification number. Enter the search parameter and click on the Search button (magnifying glass symbol).

To list all your patients enter \* in the search field and select the Search button.

| Smith                 |        | 9          |
|-----------------------|--------|------------|
| John Smith<br>BBB1234 | Review | Add Result |
| 65436                 | Review | Add Result |
| Gordon Smith          | Review | Add Result |

Click on the name. This will open the overview page. Or click on the "Add Result" link to go directly to the page to enter a result.

#### **Event Messages**

An alternative way to locate a patient is to use the Event Message tabs on the search page. Click on the Due test tab on the left of the main search page.

This will list all patients due for a test today and patients with a test overdue. Click on the Add Result link and add result as previously.

|                  | <b>INR</b> Online                     |               |            |                   |
|------------------|---------------------------------------|---------------|------------|-------------------|
|                  | Find Patient   Add Patient   More 🛛 🦯 |               |            |                   |
| Search           |                                       |               |            |                   |
| Lists            |                                       | -             |            |                   |
| Due test (37)    | Due and Overdu                        | e Tests       |            |                   |
| Need Review (16) | Test Again                            | Last INR: 3.2 | Dose: 6    | Next test: 22 Nov |
| Uncontacted (4)  | FFEFE FFEFE                           | DOB: 10 Aug 1 | 974        | Add Result        |
|                  | John Smith                            | Last INR: 1   | Dose: 13   | Next test: 25 Nov |
|                  | BBB1234                               | DOB: 05 Dec   | 1964       | Add Result        |
|                  | Frank Smith                           | Last INR: 2.5 | Dose: 10.5 | Next test: 01 Dec |
|                  | 65436                                 | DOB: 02 Feb 2 | 2004       | Add Result        |
|                  | Harry Smith                           | Last INR: 0.9 | Dose: 0    | Next test: 30 Nov |
|                  |                                       |               | i aa i     |                   |

# **VINR Online**

## Step 2 - Patient Overview

|                                                                                                    | <b>INRon</b>                                        | line                                |                                                                                                    |                                                       |                                | MrTestUse                                                                        | r   logou   |  |  |  |
|----------------------------------------------------------------------------------------------------|-----------------------------------------------------|-------------------------------------|----------------------------------------------------------------------------------------------------|-------------------------------------------------------|--------------------------------|----------------------------------------------------------------------------------|-------------|--|--|--|
|                                                                                                    | Find Patient   Add I                                | Patient   More 🛛                    |                                                                                                    |                                                       |                                | Patient Ov                                                                       | erview      |  |  |  |
| Overview >                                                                                                    | GT01                                                | on Swanson and November 1965        |                                                                                                    |                                                       |                                |                                                                                  |             |  |  |  |
| Add Result                                                                                                    | Actions                                             |                                     | Notes   Activity   Everythi                                                                                 | ing                                                   |                                |                                                                                  |             |  |  |  |
| Review Result                                                                                                    | Test is over                                        | due                                 | Write a note                                                                                                |                                                       |                                |                                                                                  |             |  |  |  |
| Contact Patient                                                                                                    | Add Result                                          |                                     | 01 Nov 2012                                                                                                 |                                                       |                                |                                                                                  |             |  |  |  |
| Connections                                                                                                    | -                                                   |                                     | Test User - 9 minutes                                                                                       | ago                                                   |                                |                                                                                  |             |  |  |  |
| Fad Teachers at                                                                                                    |                                                     |                                     | Here is a note regar                                                                                        | ding Ron.                                             | He was                         | late for his test again,                                                         |             |  |  |  |
| End freatment                                                                                                    |                                                     |                                     | and keeps forgetting                                                                                        | ) his pills.                                          | On dear                        | Ron!                                                                             |             |  |  |  |
| Views                                                                                                    |                                                     |                                     |                                                                                                    |                                                       |                                |                                                                                  | 1           |  |  |  |
|                                                                                                    |                                                     |                                     |                                                                                                    |                                                       |                                |                                                                                  |             |  |  |  |
| INR Report                                                                                                    | INR Treatment                                       | ]                                   |                                                                                                    |                                                       |                                |                                                                                  |             |  |  |  |
| INR Report<br>Treatment Calendar                                                                                                    | INR Treatment                                       |                                     |                                                                                                    |                                                       |                                |                                                                                  |             |  |  |  |
| INR Report<br>Treatment Calendar<br>Patient Details                                                                                   | INR Treatment Progress:                             |                                     | Reason: Atrial 1                                                                                            | fibrillation                                          |                                |                                                                                  |             |  |  |  |
| INR Report<br>Treatment Calendar<br>Patient Details                                                                                   | INR Treatment<br>Progress:<br>01 Jun 2012           | indefinite                          | Reason: Atrial t<br>Target INR: 2.5                                                                         | fibrillation                                          |                                |                                                                                  |             |  |  |  |
| INR Report<br>Treatment Calendar<br>Patient Details<br>Treatment Details                                                              | INR Treatment Progress: 01 Jun 2012 Results         | Indefinite                          | Reason: Atrial 1<br>Target INR: 2.5<br>Current dose: 2                                                      | fibrillation<br>2.66                                  | Ne                             | ext test: 20 Oct 2012                                                            |             |  |  |  |
| INR Report Treatment Calendar Patient Details Treatment Details Changes                                                               | INR Treatment Progress: 01 Jun 2012 Results         | indefinite                          | Reason: Atrial f<br>Target INR: 2.5<br>Current dose: 2<br>Date                                              | fibrillation<br>2.66<br>INR                           | Ne                             | ext test: 20 Oct 2012<br>Next test                                               |             |  |  |  |
| INR Report Treatment Calendar Patient Details Treatment Details Changes Edit Patient                                                  | INR Treatment Progress: 01 Jun 2012 Results 4       | indefinite                          | Reason: Atrial 1<br>Target INR: 2.5<br>Current dose: 2<br><u>Date</u><br>22 Sep 2012                        | fibrillation<br>2.66<br>INR<br>3                      | Dose<br>2.66                   | ext test: 20 Oct 2012<br>Next test<br>20 Oct 2012                                | •           |  |  |  |
| INR Report<br>Treatment Calendar<br>Patient Details<br>Treatment Details<br>Changes<br>Edit Patient                                   | INR Treatment Progress: 01 Jun 2012 Results 4       | Indefinite<br>154 days on treatment | Reason: Atrial 1<br>Target INR: 2.5<br>Current dose: 2<br>Date<br>22 Sep 2012<br>01 Sep 2012                | fibrillation<br>2.66<br>INR<br>3<br>2.7               | Ne<br><u>Dose</u><br>2.66<br>3 | ext test: 20 Oct 2012<br>Next test<br>20 Oct 2012<br>08 Sep 2012                 | •           |  |  |  |
| INR Report<br>Treatment Calendar<br>Patient Details<br>Treatment Details<br>Changes<br>Edit Patient<br>Edit Treatment                 | INR Treatment Progress: 01 Jun 2012 Results 4 3.5   | indefinite<br>154 days on treatment | Reason: Atrial 1<br>Target INR: 2.5<br>Current dose: 2<br>Date<br>22 Sep 2012<br>01 Sep 2012<br>09 Aug 2012 | fibrillation<br>2.66<br><u>INR</u><br>3<br>2.7<br>2.7 | Ne<br>2.66<br>3<br>3           | Next test: 20 Oct 2012<br>Next test<br>20 Oct 2012<br>08 Sep 2012<br>16 Aug 2012 | •           |  |  |  |
| INR Report Treatment Calendar Patient Details Treatment Details Changes Edit Patient Edit Treatment Edit Results                      | INR Treatment Progress: 01 Jun 2012 Results 4 3.5   | indefinite<br>154 days on treatment | Reason: Atrial f<br>Target INR: 2.5<br>Current dose: 2<br>Date<br>22 Sep 2012<br>01 Sep 2012<br>09 Aug 2012 | fibrillation<br>2.66<br>INR<br>3<br>2.7<br>2.7        | <b>Dose</b><br>2.66<br>3<br>3  | Next test<br>20 Oct 2012<br>08 Sep 2012<br>16 Aug 2012                           | 0<br>0<br>0 |  |  |  |
| INR Report<br>Treatment Calendar<br>Patient Details<br>Treatment Details<br>Changes<br>Edit Patient<br>Edit Treatment<br>Edit Results | INR Treatment Progress: 01 Jun 2012 Results 4 3.5 3 | indefinite<br>164 days on treatment | Reason: Atrial f<br>Target INR: 2.5<br>Current dose: 2<br>Date<br>22 Sep 2012<br>01 Sep 2012<br>09 Aug 2012 | fibrillation<br>2.66<br>INR<br>3<br>2.7<br>2.7<br>2.7 | <b>Dose</b><br>2.66<br>3<br>3  | Next test<br>20 Oct 2012<br>08 Sep 2012<br>16 Aug 2012                           | •           |  |  |  |
| INR Report Treatment Calendar Patient Details Treatment Details Changes Edit Patient Edit Treatment Edit Results                      | INR Treatment Progress: 01 Jun 2012 Results 4 3.5 3 | indefinite<br>154 days on treatment | Reason: Atrial f<br>Target INR: 2.5<br>Current dose: 2<br>Date<br>22 Sep 2012<br>01 Sep 2012<br>09 Aug 2012 | fibrillation<br>2.66<br>NR<br>3<br>2.7<br>2.7         | Ne<br>2.66<br>3<br>3           | ext test: 20 Oct 2012<br>Next test<br>20 Oct 2012<br>08 Sep 2012<br>16 Aug 2012  | •           |  |  |  |

This section gives you an overview of the patient and their treatment progress. The top half of the page shows details, notes and required actions regarding this patient. The bottom section shows the latest INR and dose, and an overview of how their treatment is progressing.

The left bar gives you all the currently available options.

The top right area shows notes people have made on this patient, and by selecting the "Activity" tab you can see an audit trail of actions that have been performed on this patient and by whom.

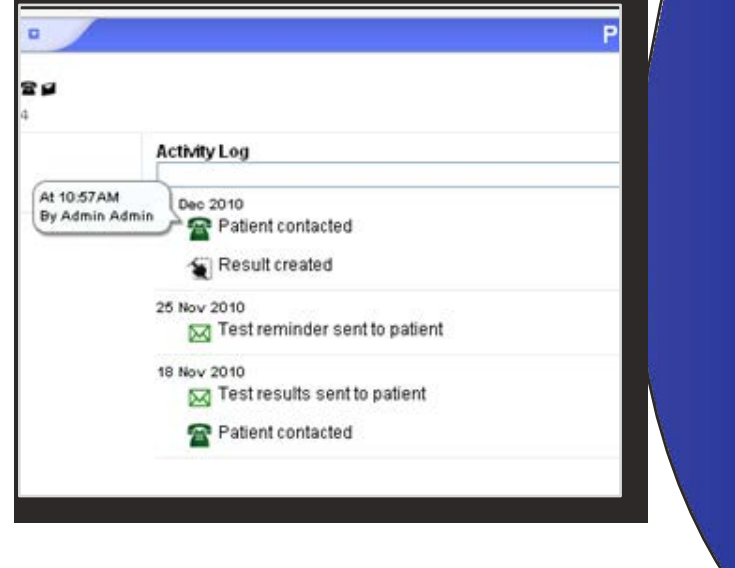

# Á

### Step 3 - Adding a new result

There are 5 stages to adding a new result

- Answer safety questions
- Enter the INR result
- Review the result
- Contact the patient
- Print a dosing calendar

Click on the "Add result" link located on the patient overview, event message or search results to start the process.

**INR Online** 

#### 1. Safety Questions

You must answer 4 safety questions before entering the result

| Has the patient missed any tablets<br>since their last test?           | ○ Yes | ⊙ No |
|------------------------------------------------------------------------|-------|------|
| Has the patient had any bleeding or<br>bruising since their last test? | O Yes | ⊙ No |
| Has the patient started any new<br>medication since their last test?   | ⊙ Yes | O No |
| i Please enter drugs started:                                          |       |      |
| Drugs:                                                                 |       | 1    |
| Has the patient been admitted to<br>hospital since their last test?    | ⊙ Yes | O No |
| i Please enter the following information:                              |       |      |
| Date admitted:                                                         | ыú    |      |
| Hospital name:                                                         |       |      |
| ricophannanic.                                                         |       |      |

- If you answer Yes to the new medication question, a box opens allowing you to enter the name of the medication.
- If you answer Yes to the hospital admission question, boxes open allowing you to provide more details.

The results of the questions are stored and will be accessible for the reviewing doctor.

Click on Next to continue

#### 2. Enter result

#### Without a CoaguChek installed

| Date of Test: | 20 June 2012 | 1 |
|---------------|--------------|---|
| INR:          |              |   |
|               |              |   |

Enter the latest INR result.

The system defaults to today's date. You can change to a previous date by clicking on the small pen icon. Then click next.

With a CoaguChek installed on a Windows PC (using the CoaguChek XS Plus or Pro hand held base unit and USB connection to your Windows PC)

With the CoaguChek attached:

The system will prompt you to perform the test on the CoaguChek device. Make sure you complete the test on the device, and once the result shows on CoaguChek, click the "Upload Result" button in INR Online. The system will take the latest result from the device.

This will load the result into the website. Double check that the result matches the one showing on the device.

| Add Result           |                                          |              |
|----------------------|------------------------------------------|--------------|
| Please no patient is | ote, the CoaguChek NHI is - AA<br>- GT01 | A8338 - this |
| Date of Test:        | 08 July 2010                             | 1            |
| INR:                 | 1.1                                      | 1            |
|                      | Next >                                   |              |

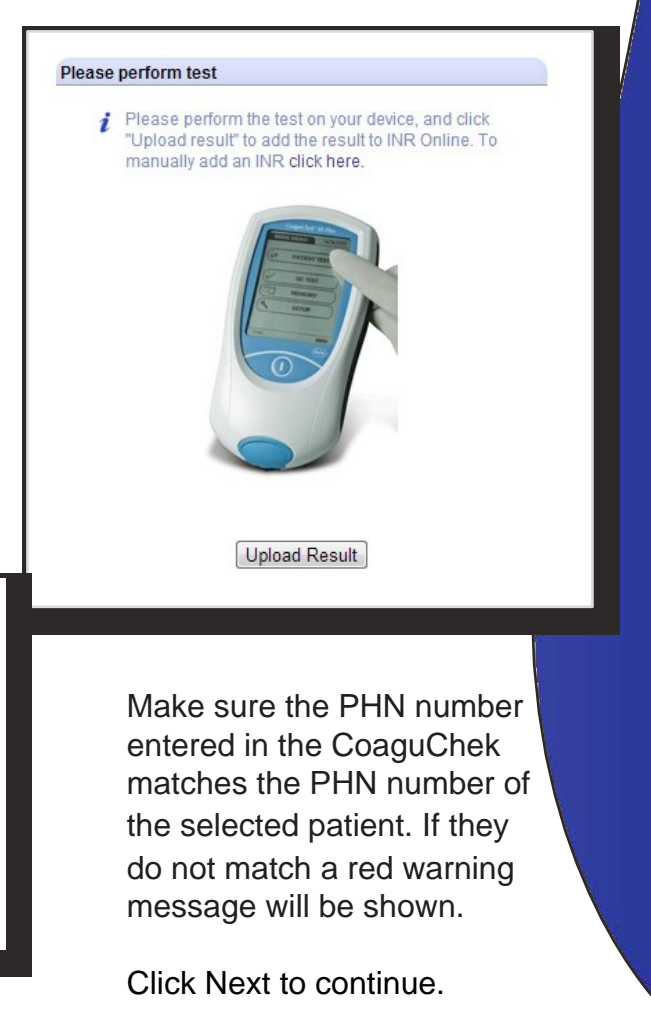

**INR Online** 

3. Review result

# **VINR Online**

| Result                     |      |       |        |       |       |     |    |   | Previous Result | ts  |      |             |             |
|----------------------------|------|-------|--------|-------|-------|-----|----|---|-----------------|-----|------|-------------|-------------|
| Date of Test               | Wed  | nesc  | day, 2 | 20 Ju | ne 2  | 012 |    |   | 4 1             |     |      |             |             |
| INR:                       | 3.1  | 1     |        |       |       |     |    |   |                 |     |      |             |             |
| Average dose:              | 4.66 |       |        |       |       |     |    | 1 | 3.5             |     |      |             |             |
| Daily dose:                | S    | М     | т      | W     | Т     | F   | S  |   | 3               |     |      |             | 1           |
| (click numbers to edit)    | 5    | 5     | 4      | 5     | 5     | 4   | 5  |   | MA.             |     |      |             | N           |
| clear changes              | 5    | 5     | 4      | 5     | 5     | 4   | 5  |   | 2.5             |     | 22   |             |             |
|                            | 5    | 5     | 4      | 5     | 5     | 4   | 5  |   | 100 000         |     |      |             |             |
|                            | 5    | 5     | 4      |       |       |     |    |   | 2               |     |      |             |             |
| Next Test:                 | Wed  | neso  | day, ' | 18 Ju | ly 20 | 12  |    | 1 | 12127           |     |      |             |             |
| Do you want this result to |      |       |        |       |       | N   | lo | 1 | 1.5             |     |      |             |             |
| be reviewed?               |      |       |        |       |       |     |    |   | 1               |     |      |             |             |
| Result Note:               |      |       |        |       |       |     |    |   | 03-Jan-2011     |     |      |             | 20-Jun-2013 |
|                            |      |       |        |       |       |     |    |   |                 |     |      | 22200102    |             |
|                            |      |       |        |       |       |     |    |   | Date            | INR | Dose | Next test   |             |
|                            | C    | onfin | m      |       |       |     |    |   | 20 Jun 2012     | 3.1 | 4.66 | 18 Jul 2012 |             |
|                            | 001  |       |        |       |       |     |    |   | 20 May 2012     | 2.6 | 5    | 17 Jun 2012 |             |
|                            |      |       |        |       |       |     |    |   | 16 May 2012     | 28  |      | 20 Jun 2012 |             |

- You will immediately be offered a recommended dose and a date for the next test.
- You can either accept the suggested dose and date or edit the result.
- You can either change the average dose or weekly dose which will automatically change the calendar, or you can change the dose directly on the calendar.
- On some occasions you may wish to miss the dose for 1 or 2 days, to do this you can enter 0 in the relevant days without altering the average dose.
- You can also request a review.
- Click on Confirm to accept the result.

#### Request a review

When you select a review the result is saved and the patient is added to the list of patients under the waiting review tab on the main search page. The result can be reviewed later by a doctor and edited if necessary or accepted.

# **VINR Online**

4. Contact Patient

This section is to confirm that the patient has received the result

- If you have the patient with you click on "Contacted and show calendar."
- If you plan to contact the patient later click on, "Contact later"

You can find a list of all patients awaiting contact on the main search page. Click on the Uncontacted patients tab.

When you click on the contacted button you will return to the overview page.

A patient can print or save (screen shot) their own results at home by using their personal login on a home computer or smartphone. This prevents any errors on telephone messaging. It is important to always contact the patient and answer and record the 4 safety questions.

| INRon              |                                   |                                                                                                   | Cont           |           |
|--------------------|-----------------------------------|---------------------------------------------------------------------------------------------------|----------------|-----------|
| Miss<br>2245WE     | Mary Smith SP<br>11 April 1907    |                                                                                                   | Con            | actrauent |
| Contact Informatic | n                                 | Address                                                                                           |                |           |
| Home phone:        | 04 556 5555                       |                                                                                                   | 12 High Street |           |
| Work phone:        | 04 332 4566                       |                                                                                                   | ToyShop        |           |
| Cell phone:        | 021 33443344                      |                                                                                                   | Toytown        |           |
|                    | Current Begult                    |                                                                                                   |                |           |
|                    | Date of Test                      | Wednesday 20 June 2012                                                                            |                |           |
|                    | INR:                              | 3 1                                                                                               |                |           |
|                    |                                   |                                                                                                   |                |           |
|                    | Dose:                             | 4.66                                                                                              |                |           |
|                    | Dose:<br>Next Test                | 4.66<br>Wednesday, 18 July 2012                                                                   | 1              |           |
|                    | Dose:<br>Next Test:<br>Dose Text: | 4.66<br>Wednesday, 18 July 2012<br>• Take 5mg on Sun, Mor<br>Thu, Sat.<br>• Take 4mg on Tue, Fri. | h, Wed,        |           |

| : 3.1         |                   |                                     |                                                                                                    |                                                                                      |                                     |                                |
|---------------|-------------------|-------------------------------------|----------------------------------------------------------------------------------------------------|--------------------------------------------------------------------------------------|-------------------------------------|--------------------------------|
|               |                   |                                     |                                                                                                    |                                                                                      |                                     |                                |
| e:            |                   |                                     |                                                                                                    |                                                                                      |                                     |                                |
| Take 5mg a    | on Sun, Mon, Wed  | l, Thu, Sat.                        |                                                                                                    |                                                                                      |                                     |                                |
| · lake sing ( | Inceday 20 lun    | 2012 to Wednesday                   | 10 101 2012                                                                                                    |                                                                                      |                                     |                                |
| ning from: We | inesday, 20 Jun : | 2012 to wednesday                   | , 18 JUI 2012                                                                                                    |                                                                                      |                                     |                                |
|               |                   |                                     | June 2012                                                                                                    |                                                                                      |                                     |                                |
| Monday        | Tuesday           | Wednesday                           | Thursday                                                                                                    | Eridau                                                                               | man and a                           | and a second second            |
| Monuay        | Tuesuay           | rearresday                          | marsuay                                                                                                    | Fluay                                                                                | Saturday                            | Sunday                         |
| Horiday       | Tuesday           | 20                                  | 21                                                                                                    | 22                                                                                   | 23                                  | Sunday<br>24                   |
| Monday        | Tuesday           | 20                                  | 21                                                                                                    | 22<br>X 1                                                                            | 23                                  | 24                             |
| Honday        | Tuesday           | 20                                  | 21                                                                                                    | 22<br>X 1<br>X 1                                                                     | 23                                  | 24                             |
| Honday        | Idesday           | 20<br>X 1<br>dose: 5mg              | 21<br>Comparison X 1<br>dose: 5mg                                                                                                    | 22<br>X 1<br>X 1<br>dose: 4mg                                                        | 23<br>X 1<br>dose: Smg              | 24<br>dose: 5mg                |
| 25            | 26                | 20<br>20<br>X 1<br>dose: 5mg<br>27  | 21<br>Compared to the state of the state of th | 22<br>X 1<br>dose: 4mg<br>29                                                         | 23<br>X 1<br>dose: 5mg<br>30        | 24<br>X 1<br>dose: 5mg         |
| 25            | 26<br>X 1         | 20<br>X 1<br>dose: 5mg<br>27        | 21<br>X 1<br>dose: 5mg<br>28                                                                                                    | 22<br>X 1<br>x 1<br>dose: 4mg<br>29<br>X 1                                           | 23<br>X 1<br>dose: 5mg<br>30        | 24<br>Control X 1<br>dose: 5mg |
| 25            | 26<br>X 1<br>X 1  | 20<br>X 1<br>dose: 5mg<br>27<br>X 1 | 21<br>X 1<br>dose: 5mg<br>28<br>X 1                                                                                                    | 22<br>X 1<br>dose: 4mg<br>29<br>X 1<br>X 1<br>X 1<br>X 1<br>X 1<br>X 1<br>X 1<br>X 1 | 23<br>X 1<br>dose: Smg<br>30<br>X 1 | 24<br>24<br>X 1<br>dose: 5mg   |

5. Print a calendar

It may be helpful to print out a calendar for the patient. Click on the Treatment Calendar on the left of the screen and click on the print button.

# **VINR Online**

## Editing results

All results can be edited at any time. On the overview page select the Edit Results button on the bottom left

| Overview Additions Add Result Review Result Contact Patient End Treatment Views | Miss Mary Smit<br>2246WE 11 April 11<br>Edit resul<br>This screen a | th 호교<br><sup>867</sup>                                                              |                  | hide help 😰                    |               |  |
|---------------------------------------------------------------------------------|---------------------------------------------------------------------|--------------------------------------------------------------------------------------|------------------|--------------------------------|---------------|--|
| Add Result Review Result Contact Patient End Treatment Views                    | Edit resul<br>This screen a                                         | ts                                                                                   |                  | hide help 👔                    |               |  |
| Review Result Contact Patient End Treatment Views                               | Edit resul<br>This screen a                                         | ts                                                                                   |                  | hide help 🕜                    |               |  |
| Contact Patient<br>End Treatment                                                | Edit resul<br>This screen a                                         | ts                                                                                   |                  |                                |               |  |
| End Treatment                                                                   | This screen a                                                       |                                                                                      |                  |                                |               |  |
| Views :                                                                         |                                                                     | This screen allows you to edit a patients results, or add past results to a patient. |                  |                                |               |  |
|                                                                                 | All patients re                                                     | quire at least one resul                                                             | t for the system | to calculate new doses for the |               |  |
| INR Report                                                                      | pouein                                                              |                                                                                      |                  |                                |               |  |
| Treatment Calendar                                                              | information a                                                       | our mouse over the grey<br>bout that result, such as                                 | s when is was o  | reated and who by.             |               |  |
| Patient Details                                                                 |                                                                     |                                                                                      |                  | a manufacture actor            |               |  |
| Treatment Details A                                                             | dd Past Result                                                      |                                                                                      |                  |                                |               |  |
|                                                                                 | Date                                                                | INR                                                                                  | Dose             | Next test                      |               |  |
| Changes                                                                         | 20 Jun 2012                                                         | 3.1                                                                                  | 4.00             | 18 Jul 2012                    | edit   remove |  |
|                                                                                 | Ø 20 May 2012                                                       | 2.6                                                                                  | 6                | 17 Jun 2012                    | edit   remove |  |
| Edit Patient                                                                    | 🌢 🚳 16 May 2012                                                     | 2.8                                                                                  | 5                | 20 Jun 2012                    | edit   remove |  |
| E dit Touchaud                                                                  | 6 @ 05 May 2012                                                     | 2.6                                                                                  | 4.8              | 02 Jun 2012                    | edit   remove |  |
| Edit Treatment                                                                  | Ø 02 Feb 2012                                                       | 2.5                                                                                  | 4                | 07 Mar 2012                    | edit   remove |  |
| Edit Regults                                                                    | 21 Apr 2011                                                         | 2.4                                                                                  | 5                | 28 Apr 2011                    | edit   remove |  |
|                                                                                 | Ø 05 Apr 2011                                                       | 2.33                                                                                 | 6                | 20 Apr 2011                    | edit   remove |  |
|                                                                                 | @ 31 Jan 2011                                                       | 2.9                                                                                  | 4.68             | 14 Feb 2011                    | edit   remove |  |
|                                                                                 | @ 17 Jan 2011                                                       | 2.4                                                                                  | 5                | 31 Jan 2011                    | edit   remove |  |
|                                                                                 | @ 10 Jan 2011                                                       | 2.8                                                                                  | 4.66             | 17 Jan 2011                    | edit   remove |  |
|                                                                                 |                                                                     | 2.7                                                                                  |                  |                                |               |  |

This will list all previous results.

- To edit a result, select edit from the right-hand column. This will expand the selected test as shown below.
- All fields can be edited and a note entered to explain the reason for the change if necessary.
- When you have completed the change click on Save.
- All changes will be recorded in the activity log

|                        | 01 December 2010 1 |
|------------------------|--------------------|
| INR:                   | 2.5                |
| Dose:                  | 4.5                |
| Date of the next test: | 15 December 2010 📅 |
|                        |                    |
| Result Notes           |                    |
| Result Notes           |                    |

## Email messages

# **VINR Online**

The following e-mails are sent to the patient

- When a new patient is entered they will receive a username and password by e-mail allowing them to log on and view their own results. (They do not have access to any other results)
- A reminder is sent on the day that an INR test is due.
- A message is sent every time a new result is added. This includes a copy of the dosing calendar.
- A message is sent every time a result is modified by the doctor.

The following e-mails are sent to the doctor or shared e-mail address.

• When a result is awaiting review. The doctor will get an email showing the current dose and your contact details.

## Creating New Doctors and Clinics

To add a new doctor, you must first locate their office/clinic, or if this does not exist you need to create a new one. Go to the "Manage Users" link on the "More" menu. This will take you to the HealthObs system. Then select the left option called "All Organizations", at the top is a search box to locate organizations and a button to add a new one.

Locate the Organization, or fill in the form to create a new one, once selected click on the "Create Member" button at the top. This will allow you to create a new doctor at that organization in the same way that you create a new user at your organization.

| HealthObs                 | Organizations  | Reports       | Quality Control                     | All Groups 🔻 |
|---------------------------|----------------|---------------|-------------------------------------|--------------|
| / Organizations           |                |               |                                     |              |
|                           | De De          | mo Clinic     |                                     |              |
| My Profile                | 🧭 Edit 🛛 🕇     | Create Member |                                     |              |
| My Organization           | Type:          | Clinic        |                                     |              |
| External<br>Organizations | Phone:<br>Fax: |               | ,                                   |              |
| All Organizations         | Email:         |               |                                     |              |
| All Members               | After Hours    | н<br>1        |                                     |              |
|                           | EDI:           |               |                                     |              |
|                           |                |               |                                     |              |
|                           | Membe          | rs            |                                     |              |
|                           | Doc Doc        | Demo User     | Dr Demo User                        |              |
|                           |                |               | Cell:<br>Email: demo@inronline.ca   |              |
|                           |                |               | Type: Doctor<br>National Reference: |              |
|                           |                |               | National Reference.                 |              |

# Removing a patient

If a patient leaves your pharmacy or practice to go to another, you will need to change that patient's connections. The patient's connections section show you who can view and access this patient. In INR Online it is possible for two different groups to have access to the same patient.

Removing your connection

- 1. Locate the patient in the normal way.
- 2. On the left hand options for the patient there is an option called "Connections", select this.
- 3. Where you see your group listed, click on the "Remove" link. This will remove you connection to this patient and stop them showing in all your reports.

(If you need access to this patient again follow the "adding an existing patient" steps)

# Adding an existing patient

If the patient is already in the system, but part of a different group, you can easily add this patient if you have their PHN number.

Patient Connections

Happy Doctor

Phone: 032450594

Fax

- 1. Go to the search, and type in the patient's PHN number.
- 2. Click on the patient's name
- 3. A prompt will show asking if you want to have access to this patient, click "Confirm" and now this patient will be added to your group.

(These actions are recorded in the patient's activity log as a security measure)

| Mr James Cameron SP<br>AAA1111 10 October 1963                              |  |
|-----------------------------------------------------------------------------|--|
| Access the patient     This patient is already active in the system and you |  |
| Do you want to have access to this patient?                                 |  |
| Cancel Contirm                                                              |  |

# **VINR Online**

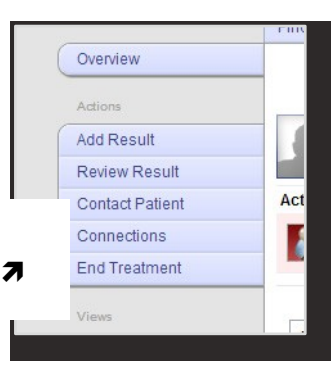

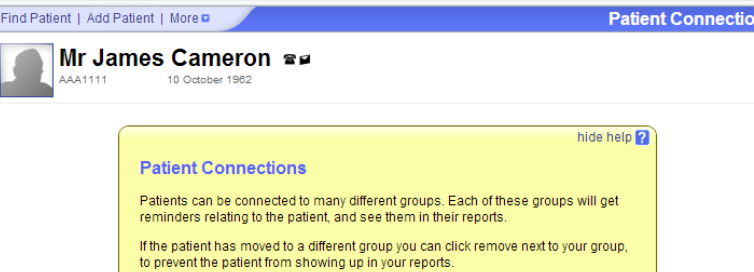

Email: happy@inronline.net

Click on

Remove

X remove

7

AAA1112

AAA1112

# **NR Online**

## Ending a patient's treatment

Only perform this if a patient has actually stopped treatment. If they have just stopped at your group, then follow the "Removing a patient" process.

To finish a patient's treatment:

- 1. Locate the patient in the normal way.
- 2. On the left hand options click the "End Treatment" link.
- 3. Enter a comment as to why you are ending the treatment.
- 4. Click the "End Treatment" button.

|                    | Find Patient   Add Patient   More                                                                                                    |
|--------------------|----------------------------------------------------------------------------------------------------|
| Overview           | Mr. James Cameron Rd                                                                                                    |
| Actions            | AAA1111 10 October 1962                                                                                                    |
| Add Result         |                                                                                                    |
| Review Result      | End treatment                                                                                                    |
| Contact Patient    |                                                                                                    |
| Connections        | Are you sure you want to finish this patients treatment?                                                                                                    |
| End Treatment      | i If this patient has moved away, but is still on<br>treatment then use the connections option to<br>remember where competitions to the restingt. Only and a |
| Views              | treatment if the patient has stopped taking<br>anticoaculants.                                                                                               |
| INR Report         |                                                                                                    |
| Treatment Calendar | Reason for finishing:                                                                                                    |
| Patient Details    |                                                                                                    |
| Treatment Details  |                                                                                                    |
| Changes            |                                                                                                    |
| Edit Patient       | Cancel End Treatment                                                                                                    |
| Edit Treatment     |                                                                                                    |
| Edit Results       |                                                                                                    |

# Restarting a patient's treatment

It is important to consider if a new treatment should be created, or the old one restarted at this point. If a patient has been off treatment for more than a few weeks then you should start a new treatment for this patient, as restarting their old one will create a very large interval between their tests.

To restart a treatment:

- 1. Locate the patient in the normal way.
- If the patient has no active treatment, there will be a yellow box at the bottom listing a patient's previous treatment, with the option to create a new treatment.

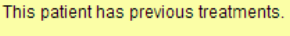

Dates: 01 Jan 2007 to 02 Nov 2012 - Reason: Atrial fibrillation
Create new treatment

- 3. Click on the previous treatment you want to reactivate.
- 4. At the top of this next screen is a yellow box with the option to reactivate this treatment, click this link.

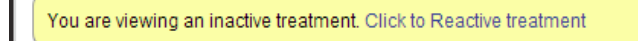

|                                                                                                    |                                                                                                    | ection                                                             |                                                                                    |   |
|----------------------------------------------------------------------------------------------------|----------------------------------------------------------------------------------------------------|--------------------------------------------------------------------|------------------------------------------------------------------------------------|---|
| HealthObs Con                                                                                                    | nect                                                                                                    |                                                                    |                                                                                    |   |
| Step 1: Installing HealthO                                                                                                    | bs Connect                                                                                                    |                                                                    |                                                                                    |   |
| The HealthObs Connect program                                                                                                    | n allows INR Online to link directly to a Co                                                                                                    | oaguChek XS Plus, with the H                                       | landheld Base Unit.                                                                |   |
| To install HealthObs Connect, d                                                                                                    | ownload and run the install file by clicking                                                                                                    | the below button.                                                  |                                                                                    |   |
|                                                                                                    |                                                                                                    |                                                                    |                                                                                    |   |
| Step 2: Installing CoaguC<br>To install the CoaguChek pleas<br>connect the CoaguChek to your<br>CoaguChek connected and turn                                                                                                    | Download<br>nek<br>run ROCHE HBU-BU USB Install (01-07<br>somputer. Please make sure your Handh<br>id on.                                                                                                    | 7-00).exe. This will setup the r<br>held Base Unit is connected to | needed system files to<br>9 your computer, with the                                |   |
| Step 2: Installing CoaguC<br>To install the CoaguChek pleas<br>connect the CoaguChek to your<br>CoaguChek connected and turn                                                                                                    | Download<br>nek<br>erun ROCHE HBU-BU USB Install (01-07<br>computer. Please make sure your Handh<br>of on.<br>HealthObs                                                                                                    | 7-00).exe. This will setup the n                                   | needed system files to<br>your computer, with the                                  |   |
| Step 2: Installing CoaguC<br>To install the CoaguChek pleas<br>connect the CoaguChek to your<br>CoaguChek connected and turn                                                                                                    | Download<br>nek<br>run ROCHE HBU-BU USB Install (01-07<br>romputer. Please make sure your Handh<br>ed on.<br>HealthObs<br>HealthObs Install<br>HealthObs Install                                                                                                    | 7-00).exe. This will setup the n                                   | needed system files to<br>9 your computer, with the                                |   |
| Step 2: Installing CoaguC<br>To install the CoaguChek pleas<br>connect the CoaguChek to your<br>CoaguChek connected and turn                                                                                                    | Download                                                                                                    | 7-00).exe. This will setup the r<br>neld Base Unit is connected to | needed system files to<br>your computer, with the                                  |   |
| Step 2: Installing CoaguC<br>To install the CoaguChek pleas<br>connect the CoaguChek to your<br>CoaguChek connected and turn<br>Step 3: Running Setup                                                                                         | Download<br>trun ROCHE HBU-BU USB Install (01-07<br>computer. Please make sure your Handh<br>id on.<br>HealthObs<br>HealthObs Install<br>HealthObs Connect<br>Launch ROCHE HBU<br>HHD Free Serial Port Monitor                                                                                               | 7-00).exe. This will setup the n<br>reld Base Unit is connected to | needed system files to<br>your computer, with the                                  |   |
| Step 2: Installing CoaguC<br>To install the CoaguChek pleas<br>connect the CoaguChek to your<br>CoaguChek connected and turn<br>Step 3: Running Setup<br>Once the CoaguChek is installe                                                       | Download<br>nek<br>erun ROCHE HBU-BU USB Install (01-07<br>computer. Please make sure your Handh<br>ed on.<br>HealthObs<br>HealthObs Install<br>HealthObs Install<br>HealthObs Connect<br>Launch ROCHE HBU<br>HHD Free Serial Port Monitor                                                                   | 7-00).exe. This will setup the n<br>leid Base Unit is connected to | needed system files to<br>9 your computer, with the                                |   |
| Step 2: Installing CoaguC<br>To install the CoaguChek pleas<br>connect the CoaguChek to your<br>CoaguChek connected and turn<br>Step 3: Running Setup<br>Once the CoaguChek is installe<br>The setup will scan your compu-<br>text box below. | Download<br>hek<br>trun ROCHE HBU-BU USB Install (01-07<br>computer. Please make sure your Handh<br>don.<br>HealthObs Install<br>HealthObs Install<br>HealthObs Sonnect<br>Launch ROCHE HBU<br>HHD Free Serial Port Monitor<br>I please click the Setup Button.<br>er ports looking for the CoaguChek device | 7-00).exe. This will setup the r<br>held Base Unit is connected to | needed system files to<br>your computer, with the<br>he port it begins from in the | e |

To install the connection to the CoaguChek XS Plus or Pro model only, select the "More" menu at the top, then select the "CoaguChek Link" option. This will take you to a page that allows you to download the needed software.

You will need 2 software applications to connect the CoaguChek to INR Online.

- 1. HealthObs Connect This software connects the INR Online software with your computer.
- 2. The Roche CoaguChek drivers This connects your computer with the CoaguChek device.

Follow the steps on the setup page to download and install the needed software.

#### Run Setup

Setting

The final step is to run the setup to make sure INR Online can detect the

CoaguChek device. To do this simply click the "Run Setup" button at the bottom of the page. Make sure your device is connected and turned on, if this works the message "Device found on COM4 – CoaguChek XS Plus

CoaguChek Device Found" The number after the word COM may be different.

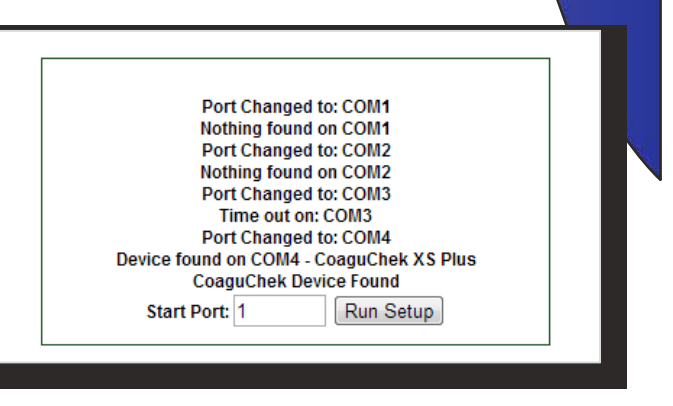